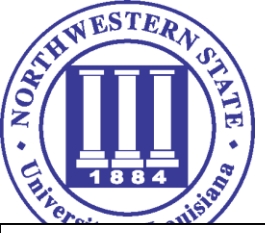

### Step 1: Go to http://www.goarmy.com/rotc/hs\_four\_year\_scholarship.jsp

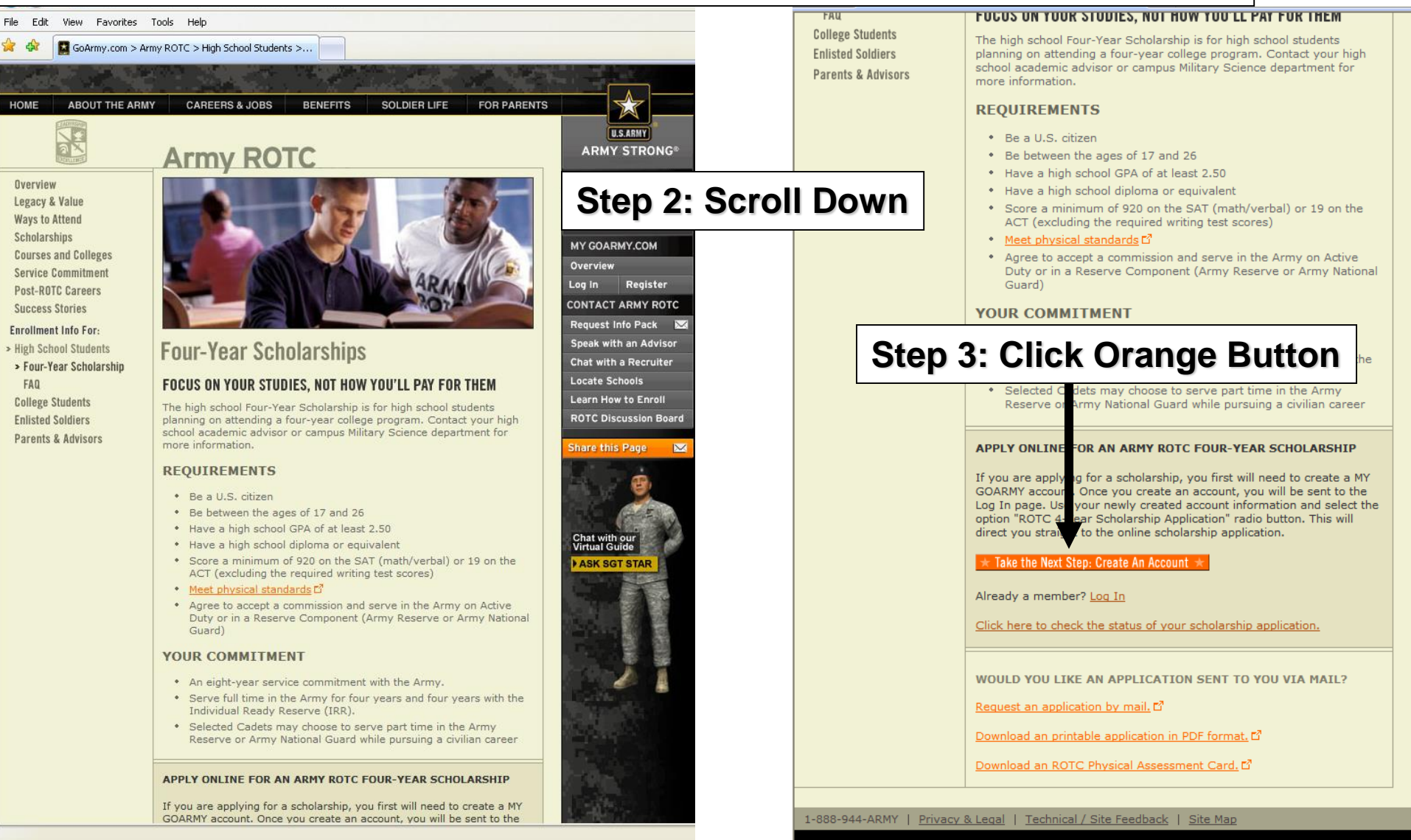

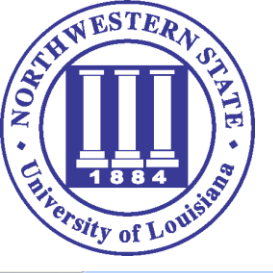

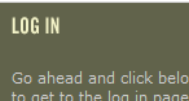

★ Log In ★

JavaScript Enabled
Cookies Enabled
Flash Player 7 (optional)

**Create an Account** 

END USER AGREEMENT

SITE REQUIREMENTS

#### **PRIVACY & SECURITY NOTICE**

GoArmy.com is committed to protecting your privacy. Therefore, your use and implementation of the information and information request forms included in this Web site are covered under the following quidelines:

• Internet Explorer 5.5 or higher or Netscape 7 or higher.

1. The United States Army Recruiting Web site (GoArmy.com) is provided as a public service by the United States Army Accessions Command (USAAC) and the Department of the Army.

 Information presented on the Army Recruiting Web site is considered public information and may be distributed or copied. Use of photographs, videos and music requires permission remain the property of the Army or copyright owner and may not be reproduced except by permission.

3. Privacy Act Notice: Disclosure of any information by you is strictly voluntary. However, delays in providing you requested materials may result by not providing complete information. All information collected will be used strictly for recruiting purposes. The authority for the collection of this information is Title 10, United States Code, Secti 503.

All your information is kept primere until you choose to release it to a Recruiter.

You must accept this agreement before you can continu

O Accept O Decline

 $\star$  Continue  $\star$ 

### CONTACT THE ARMY Request Info Pack SA Ask a Question Chat with a Recruiter Locate a Recruiter Learn How to Join Ask SGT STAR Army Career Explorer Apply Online Discussion Board Share this Page SA Chat with our Virtual Guide ASK SGT STAR

### Step 4: Click Accept

### Step 5: Click Continue

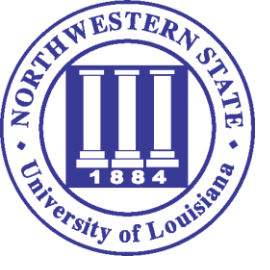

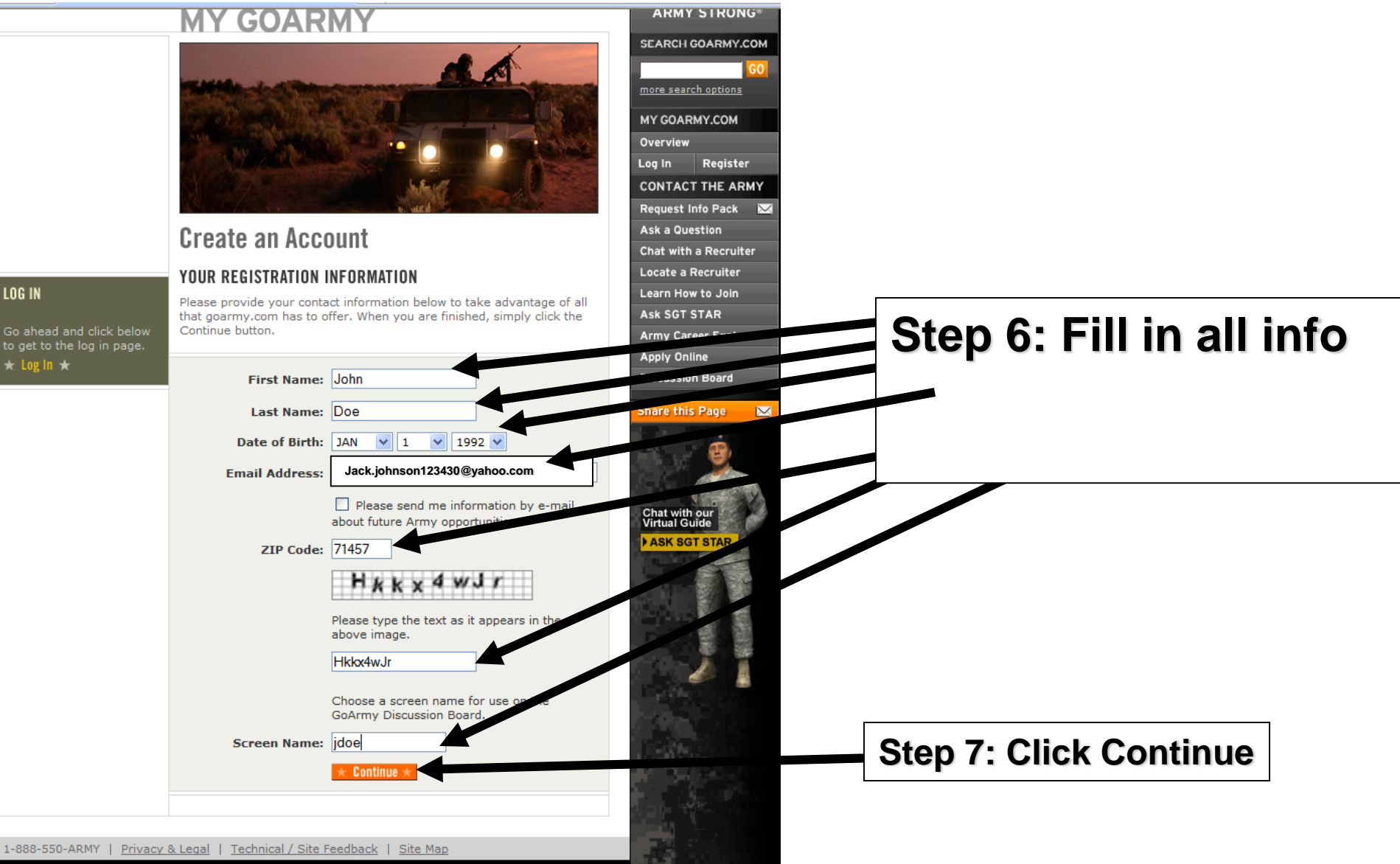

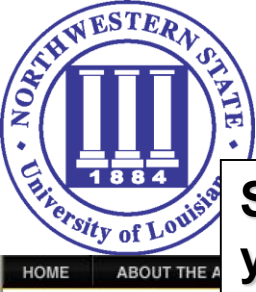

Step 8: You will get an e-mail confirmation. Log on to the e-mail account you put down.

# MY GOARMY

EMAIL CONFIRMATION

A message has been sent to the email address you provided. This message contains a link; clicking that link will take you to the next step in the registration process.

Please note that some email programs might identify the message as "Spam", "Bulk" or "Junk" mail. If you do not receive the registration email within five or ten minutes of clicking the "Continue" button on the previous screen, please check your email program's "Junk" or "Bulk" mail folder.

1-888-550-ARMY | Privacy & Legal | Technical / Site Feedback | Site Map

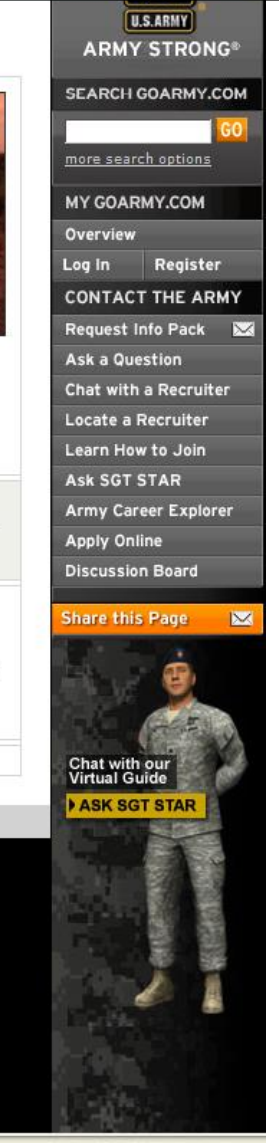

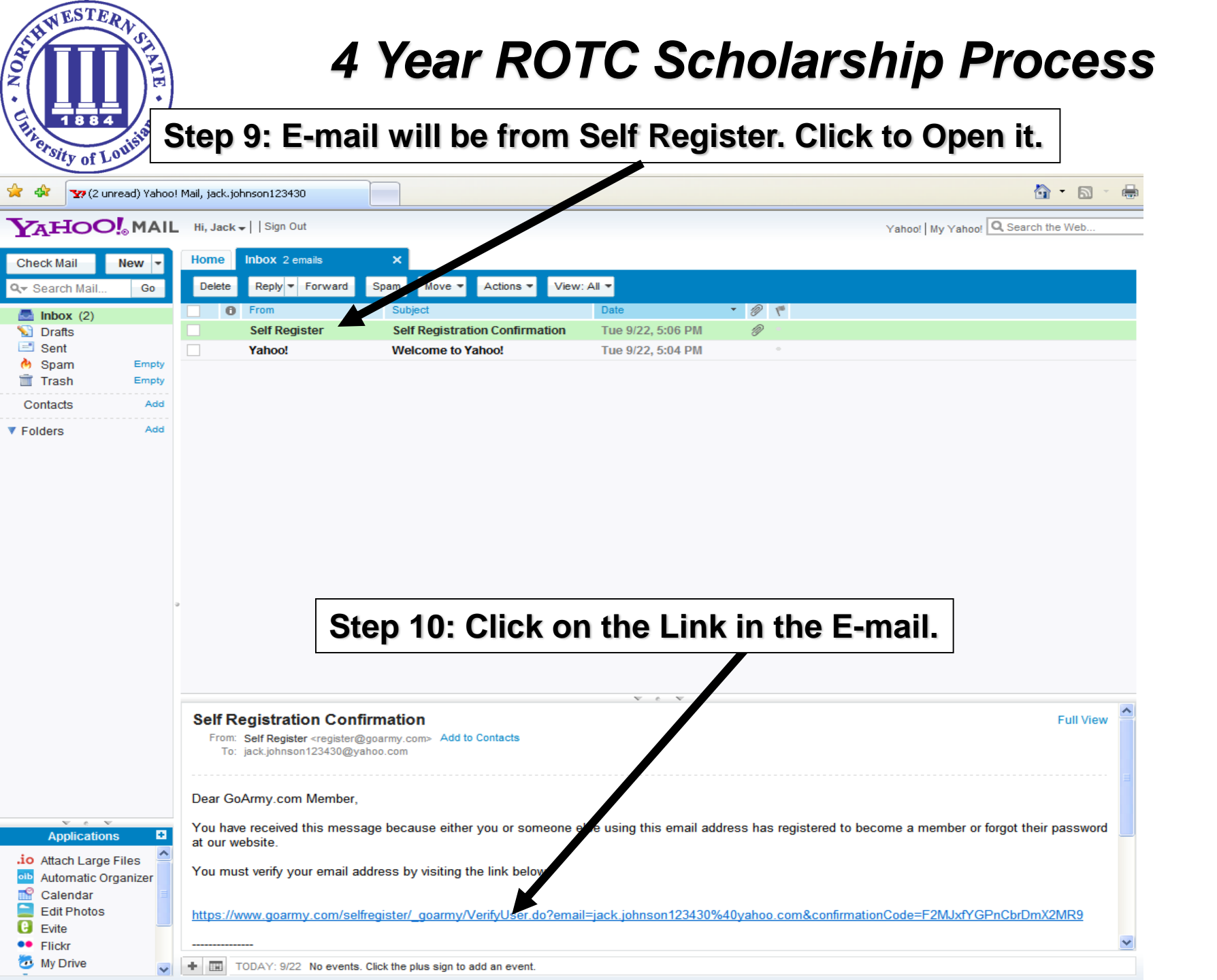

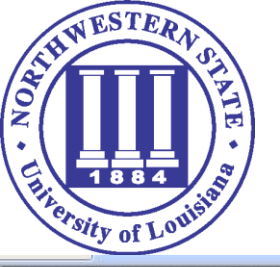

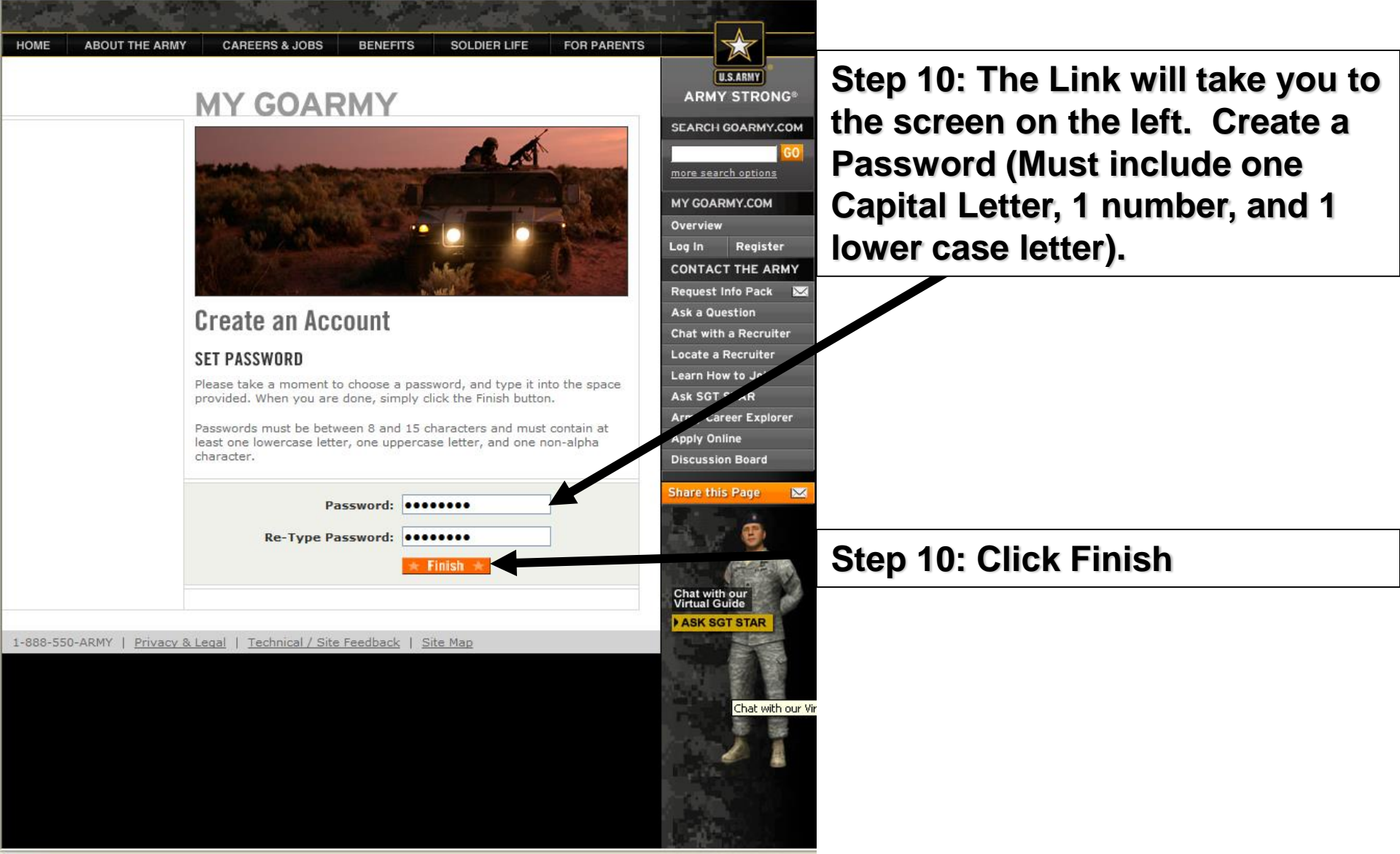

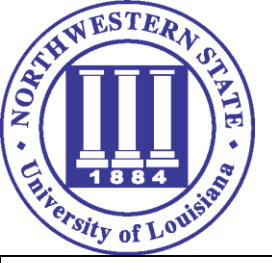

### Step 11: Go to https://usaccs.usarmyrotc.com/dana-na/auth/url\_1/welcome.cgi

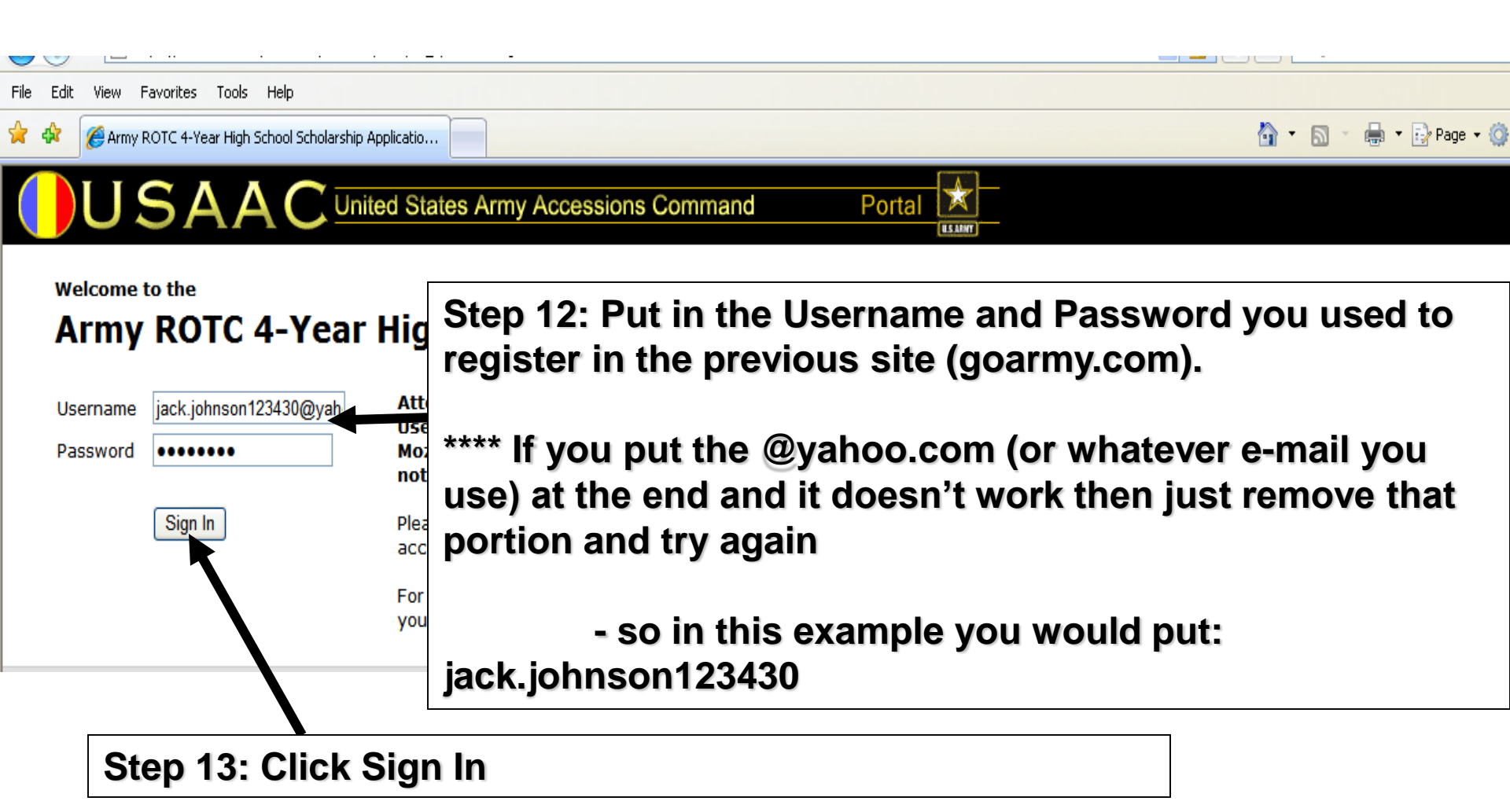

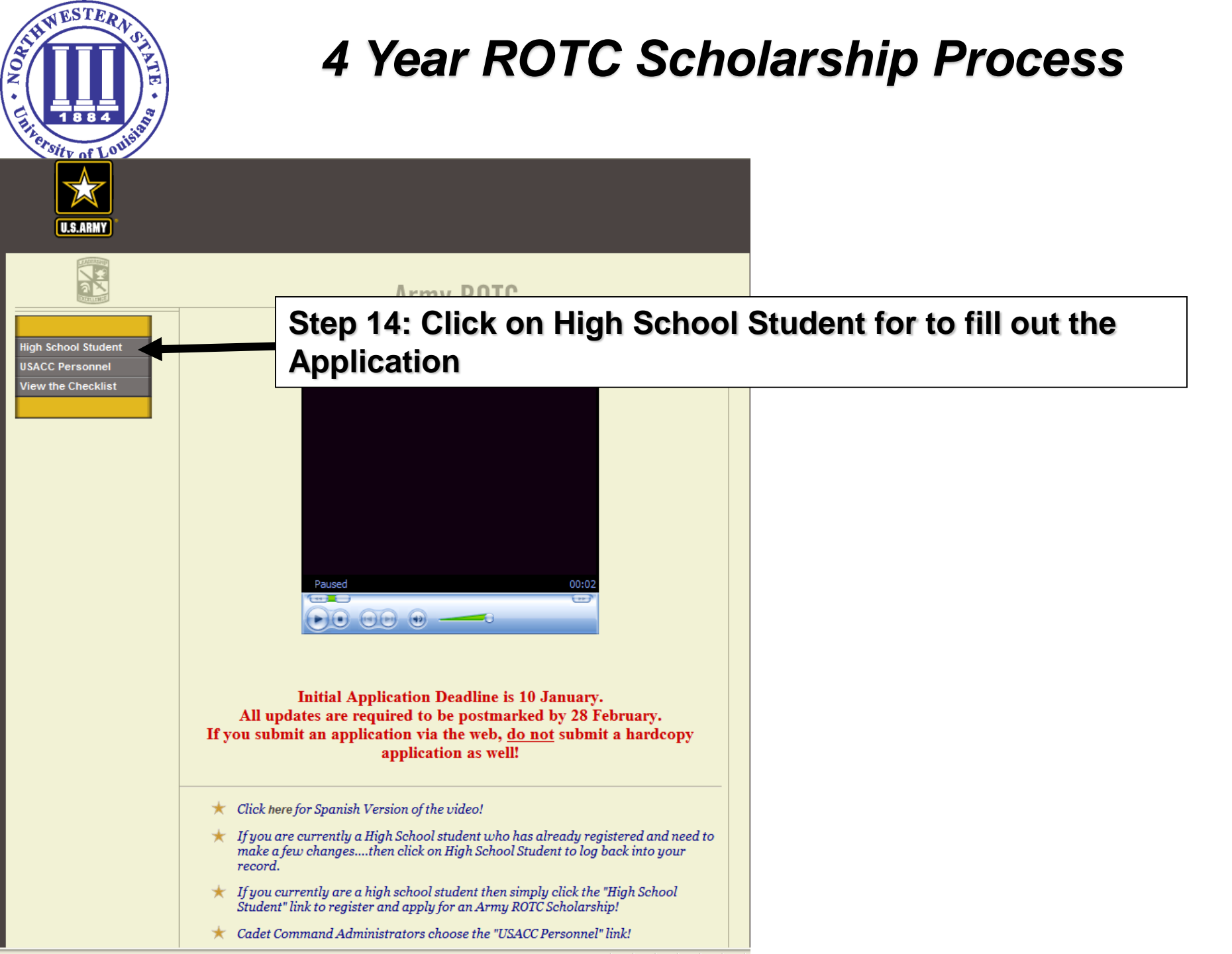

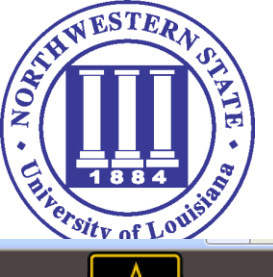

Need Exit / Hom

## 4 Year ROTC Scholarship Process

Step 15: Fill in the appropriate blocks and follow instructions

| U.S.ARMY           | High School Banner                                                                                                    |
|--------------------|----------------------------------------------------------------------------------------------------|
|                    | Army ROTC                                                                                                    |
| More Info or Help? | Initial Applicant Registration                                                                                                    |
|                    | To ensure successful registration, please provide <b>ALL</b> the requested information. The $\star$ symbol denotes a <b>Required</b> field. Thank you. |
|                    | NOTE: This is your only opportunity to enter your SS#                                                                                                  |
|                    | ★Social Security Number:                                                                                                    |
|                    | <b>★</b> School Year: For applicants starting college as a freshman in Fall of 2010                                                                    |
|                    | ★Last name: MI: MI:                                                                                                    |
|                    | Suffix: N/A 💌                                                                                                    |
|                    | ★Current Address: (Where you will reside this academic year.)                                                                                          |
|                    | Address:                                                                                                    |
|                    | City: State: OVERSEAS-AA                                                                                                    |
|                    | Zip Code: Home Phone:                                                                                                    |
|                    | Overseas Phone:                                                                                                    |
|                    | ★ Choose which test you have taken: ○SAT ○ACT ○Both                                                                                                    |

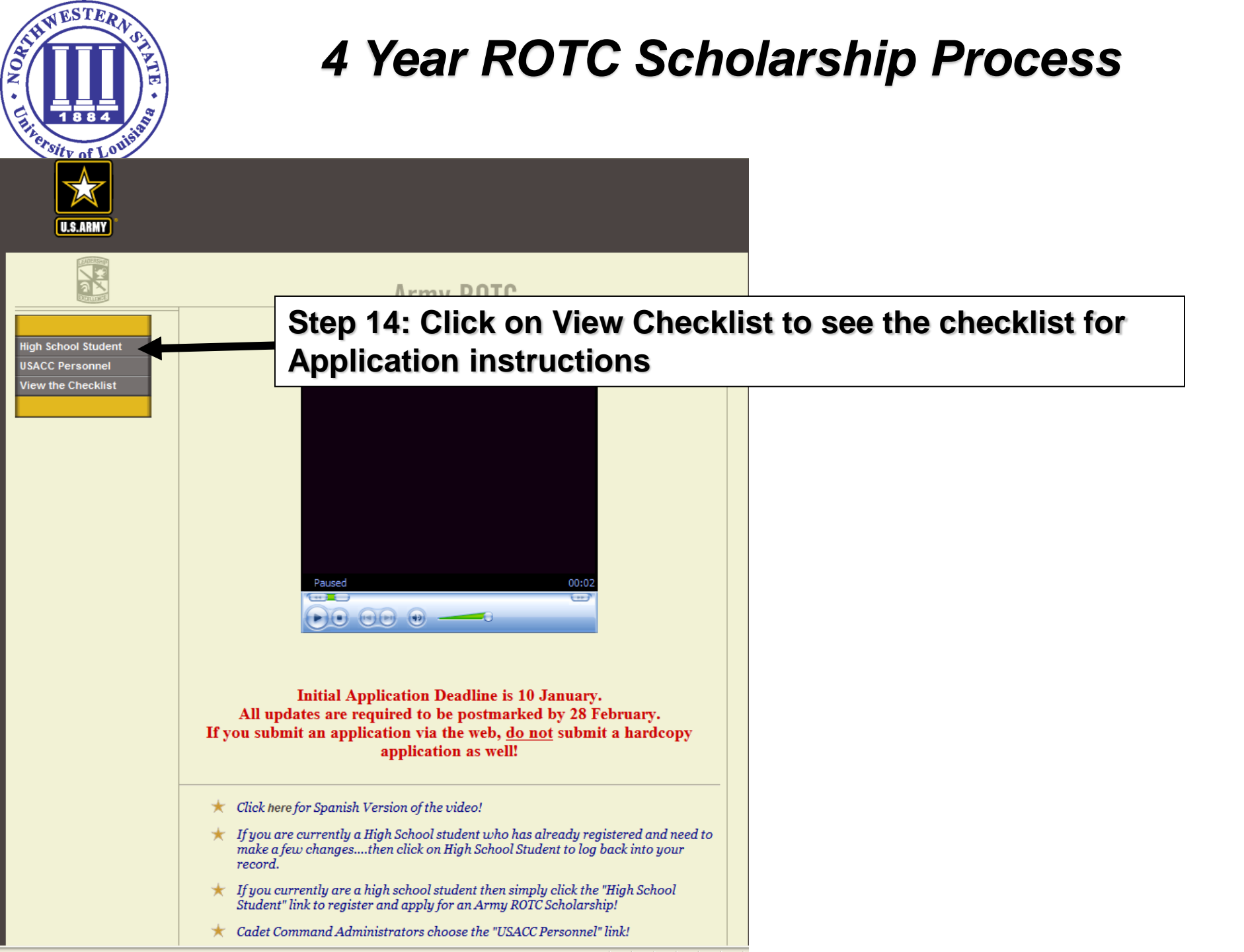

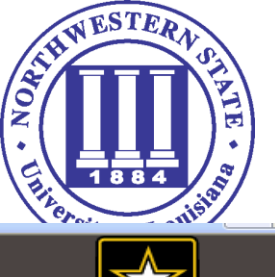

This Checklist will tell you what items you need and POC's.

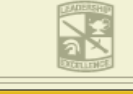

U.S.ARMY

Need More Info or Help? External Links Return to Previous

### Army ROTC

### Application Instructions

**\*** Reminder: It is YOUR Resposibility to Ensure that Your Application is Complete.

The Following Checklist is Provided to Assist You in Reviewing Your Application for Completeness!

\_\_\_\_Personal Information Page 1 Completed (Name, SSN, Address, Phone #)

\_\_\_\_**Personal Information Page 2 Completed** (Parent/Guardian Info, Height/Weight)

\_\_\_\_Personal Information Page 3 Completed (High School Info, SAT/ACT, CGPA)

\_\_\_Request for Transcript Printed?

**\_\_\_Date Transcript Mailed to HQCC** HQCC, ATTN Scholarship Branch, Bldg 56, 55 Patch Rd, Ft Monroe, VA 23651

\_\_\_\_Date Transcript Faxed to HQCC (757) 788-5781

\_\_\_\_Date Transcript scanned and emailed to HQCC <u>atccps@usacc.army.mil</u>

**\_\_Date copies of SAT/ACT scores Mailed to HQCC** HQCC, AITN Scholarship Branch, Bldg 56, 55 Patch Rd, Ft Monroe, VA 23651

\_\_\_\_Date copies of SAT/ACT scores Faxed to HQCC (757) 788-5781

<u>\_\_\_\_\_Date copies of SAT/ACT scores scanned and e-mailed to HQCC</u> <u>atccps@usacc.army.mil</u>

\_\_\_**Personal Information Page 4 Completed** (Sex, Race, Marital Status, Dependents)

\_Personal Information Page 5 Completed (Influence, Prior Military Service, Arrests or Convictions)

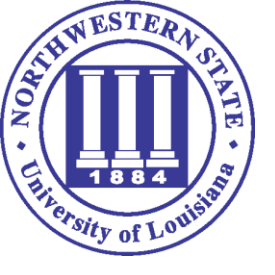

Contact: Sydnee Scott E-mail: skscott@jsu.edu Phone: (256) 782-8030 Cell: (256) 625-9840